# 2 SEID

## Module Informatique N°1

|                                                      |                                                                                                    | Nom:<br>Prénom:                        |  |
|------------------------------------------------------|----------------------------------------------------------------------------------------------------|----------------------------------------|--|
| D                                                    |                                                                                                    |                                        |  |
|                                                      | TP n°1: Installation d'un système d'exploitation linux<br>Ubuntu                                                                                                    | Classe:                                |  |
| Objectif<br>F<br>R<br>Ir<br>Ir<br>N<br>Ir<br>N<br>Ir | <u>S</u> :<br>aire l'inventaire des matériels<br>accorder les matériels<br>nstaller le système d'exploitation<br>ntégrer l'ordinateur au réseau local et à Internet<br>dettre à jour le système d'exploitation<br>nstaller une imprimante                                                        |                                        |  |
| <u>Materie</u><br>• ι<br>• ι<br>• ι<br>• ι           | Is nécessaires :<br>Jne unité centrale ASUS avec son câble d'alimentation.<br>Jn écran avec son câble d'alimentation et un cordon muni de de<br>Jn clavier et une souris<br>Jne imprimante avec son câble d'alimentation, son transformat<br>Jn câble réseau<br>Jn CD Ubuntu 8.04 (Hardy Heron). | eux prises VGA.<br>eur et un cordon US |  |
| Docume<br>• si<br>• fi<br>• fi<br>Ir                 | e <u>nts nécessaires :</u><br>Jjet de TP<br>chier de procédure P4 – procédures_installation_ubuntu.pdf<br>chiers de procédures sur le réseau: Réseau Windows, LYCEE, FR<br>nformatique, module_1                                                                                                 | EENAS-SEID, MODU                       |  |
| <u>Consign</u>                                       | <u>es de sécurités :</u><br>our votre sécurité et celle du matériel, <b>ne pas ouvrir sous tens</b> i                                                                                                    |                                        |  |

## 1 Raccordement des matériels.

#### 1.1 Installation du système informatique.

• Raccorder tous les éléments entre eux sauf l'imprimante, qui sera raccordée plus tard. On pourra s'aider de la documentation mise à disposition.

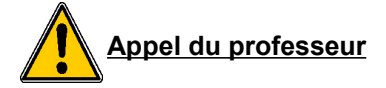

### 1.2 Raccordement au réseau pédagogique.

<u>Objectif</u>: raccorder, à l'aide d'un cordon réseau, l'ordinateur au switch DES-1016D:

- Mesurer la longueur du câble nécessaire pour relier votre unité au switch. Consignes: passage par le faux plafond, rajouter un mètre.
- Réaliser le cordon en suivant la fiche procédure P6. Consignes: cordon croisé avec câble multibrin catégorie 5

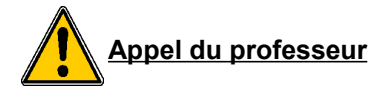

 Raccorder le système informatique au port correspondant au numéro de l'unité centrale

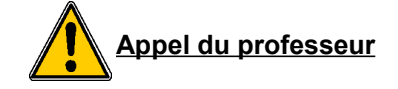

## 2 Installation du système d'exploitation.

### 2.1 Démarrage de l'unité centrale.

modifier l'ordre de séquence de démarrage à l'aide de la fiche procédure P1.
 Consignes: CDROM, Disque dur

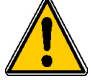

<u>Appel du professeur</u>

• Insérer votre DVD-ROM Ubuntu dans le lecteur.

| BEP SEID               | Module informatique |          |
|------------------------|---------------------|----------|
| LP « Vertes feuilles » | Mr RATTE            | Page 2/8 |

#### 2.2 Installation.

 Installer le système d'exploitation à l'aide de la fiche procédure P4.(Réseau Windows, LYCEE, FREENAS-SEID, MODULE-Informatique, module\_1: « P4 procédure\_installation\_ubuntu ».)

Consignes:

| NOM DE LA MACHINE |              | ASUS-SEID-x (x: n°poste) |
|-------------------|--------------|--------------------------|
| NOM D'UTILISATEUR |              | Adminseid                |
| Mot de passe      |              | Seid                     |
| UTILISATEUR N°1   | utilisateur  | eleve-1seid              |
|                   | Mot de passe | eleve-1seid              |
|                   | Groupe       | users                    |
| UTILISATEUR N°2   | utilisateur  | eleve-2seid              |
|                   | Mot de passe | eleve-2seid              |
|                   | Groupe       | users                    |

## 3 Paramétrage du système d'exploitation.

### 3.1 Accès à internet.

Au sein de l'établissement, l'accès à internet (du point de vue machine) est géré par un serveur. Le serveur autorise la navigation sur internet sous 2 conditions:

- l'administrateur autorise cette machine.
- La machine possède les clés d'identification.
- 1. Ouvrir le menu Système;
- 2. Choisir le menu Préférences ;
- 3. Choisir le menu Serveur mandataire;
- 4. Configurer cet écran comme ci-dessous. 172.16.0.253 est l'adresse IP du serveur proxy et 3128 est le numéro du port qui permet de communiquer avec le proxy;

| BEP SEID               | Module informatique |          |
|------------------------|---------------------|----------|
| LP « Vertes feuilles » | Mr RATTE            | Page 3/8 |

| 2 SEID                                                                                                    | Module Informatique N°1                                                                                                    | Semaine n°1 |
|----------------------------------------------------------------------------------------------------|----------------------------------------------------------------------------------------------------|-------------|
|                                                                                                    | Parcourr et lancer les applications installées   Préférences de serveur mandataire   Configuration du serveur mandataire   Configuration manuelle du serveur mandataire   Configuration manuelle du serveur mandataire   Utiliser le même serveur mandataire pour tous les protocoles   Serveur mandataire HTTP gécurisé :   Port :   Ocnfiguration automatique du serveur mandataire   Utilité Secks :   Port :   Det :   Port :   Det :   Det : |             |
| <ol> <li>Fermer la fenêtre.</li> </ol>                                                                                                    | Lat Préférences de serve                                                                                                    |             |
|                                                                                                    | <u>l du professeur</u>                                                                                                    |             |
| Installation des paq<br>6. Ouvrir le menu Raco<br>7. Choisir le menu Rés                                                                       | <section-header><section-header><text></text></section-header></section-header>                                                                                                    |             |
| <ol> <li>8. Explorer jusque: Rés<br/>module_1.</li> <li>9. Copier coller sur le l<br/>10. Installer les paquets<br/>clic droit – so</li> </ol> | seau Windows, LYCEE, FREENAS-SEID, MODULE-Info<br>oureau les paquets xinetd et oidentd.<br>s xinetd et oidentd:<br>électionner ouvrir installateur de paquets GDebi<br><u>I du professeur</u>                                                                                                    | rmatique,   |
| BEP SEID<br>LP « Vertes feuilles »                                                                                                    | Module informatique<br>Mr RATTE                                                                                                    | Page 4/8    |

#### **3.2** Configuration du navigateur internet – firefox.

La connexion à Internet n'est pas directe. Elle passe maintenant par un serveur proxy. Il faut donner à notre ordinateur l'adresse de ce proxy.

- 1. Ouvrir Firefox;
- 2. Choisir le menu Edition Préférences ;
- 3. Choisir l'outil « Avancé » puis l'onglet Réseau Paramètres;
- 4.

| chier    | Configuration du conjour projet pour accéder à Internet       |                                                                                                    |          |
|----------|---------------------------------------------------------------|----------------------------------------------------------------------------------------------------|----------|
| <u> </u> | Oper de provy                                                 |                                                                                                    |          |
|          |                                                               |                                                                                                    |          |
| Les      | O betection agroup have been been been been been been been be | au                                                                                                    |          |
|          | O utiliser les parametres proxy du systeme                    |                                                                                                    |          |
|          | Configuration manuelle du proxy :                             |                                                                                                    |          |
| ◄        | Proxy HTTP :                                                  | <u>P</u> ort : 0                                                                                                    | ÷        |
|          | Utiliser ce serveur proxy pour tous les                       | protocoles                                                                                                    |          |
|          | Proxy SSL :                                                   | P <u>o</u> rt : 0                                                                                                    |          |
| E        | Draws ETD :                                                   | Dort :                                                                                                    | iant     |
|          | Proxy EIP :                                                   |                                                                                                    | SE.      |
| 4        | Proxy gopher :                                                | Port : 0                                                                                                    | ÷        |
| <u>L</u> | Hôte SO <u>C</u> KS :                                         | Por <u>t</u> : 0                                                                                                    | ÷.       |
| B I      | SOCKS v4 € SOCKS v5                                           |                                                                                                    |          |
| r        | Pas de proxy pour : localhost, 127.0.0.1                      |                                                                                                    | - I -    |
|          | Exemples : .mozilla.orgasso.fr. 192.168                       | .1.0/24                                                                                                    | er       |
| 111      | Adresse de configuration automatique du proxy :               |                                                                                                    |          |
| F        |                                                               | and the second second s |          |
|          |                                                               | Actualise                                                                                                    | 9        |
| q Ц      |                                                               |                                                                                                    | <b>_</b> |

Vérifier que sur cet écran, l'option utiliser les paramètres proxy du système est sélectionnée;

5. Valider puis refermer les fenêtres et essayer d'atteindre un site web : google.fr par exemple;

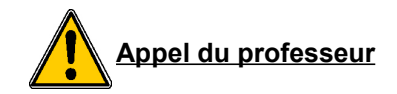

## **3.3 Installation du driver NVIDIA.**

- 1. Ouvrir le menu Système;
- 2. Choisir le menu Administration;
- 3. Choisir le menu Pilotes de périphériques;
- 4. sélectionner et installer le driver.

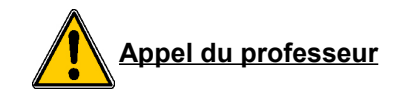

#### 3.4 Mise à jour du système.

- 1. Ouvrir le menu Système;
- 2. Choisir le menu Administration;
- 3. Choisir le menu Sources des logiciels;
- 4. Choisir l'onglet mise à jour;

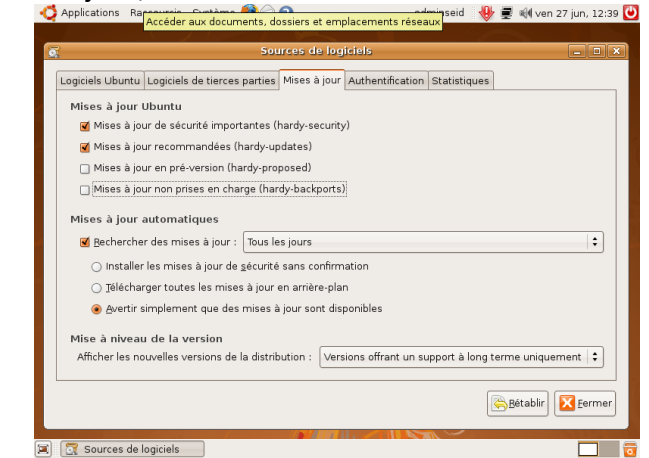

- 5. cocher les 4 sources de mise à jour.
- 6. Fermer et actualiser.

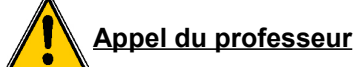

- 7. Ouvrir le menu Système;
- 8. Choisir le menu Administration;
- 9. Choisir le menu Gestionnaire de mises à jour;

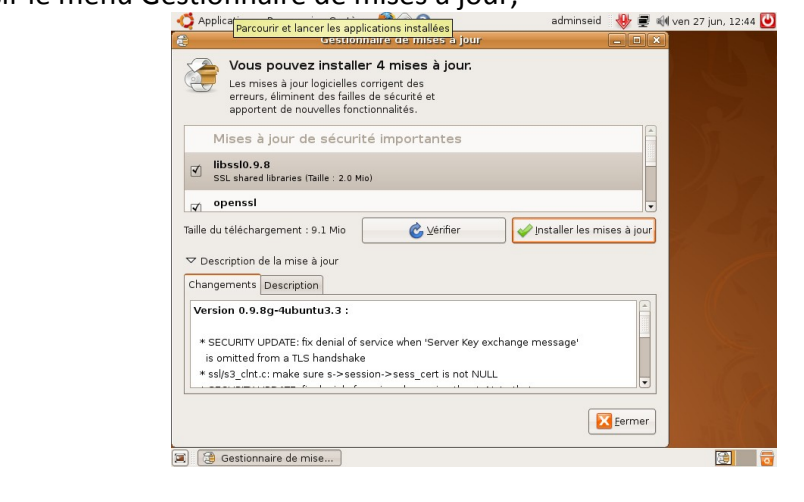

- 10. Lancer une vérification;
- 11. Lancer une installation;

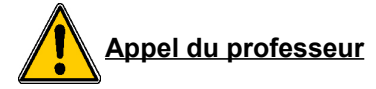

BEP SEID M LP « Vertes feuilles »

Module informatique Mr RATTE

### 3.5 Ajout des utilisateurs.

- 1. Ouvrir le menu Système;
- 2. Choisir le menu Administration;
- 3. Choisir le menu Utilisateurs et groupes;

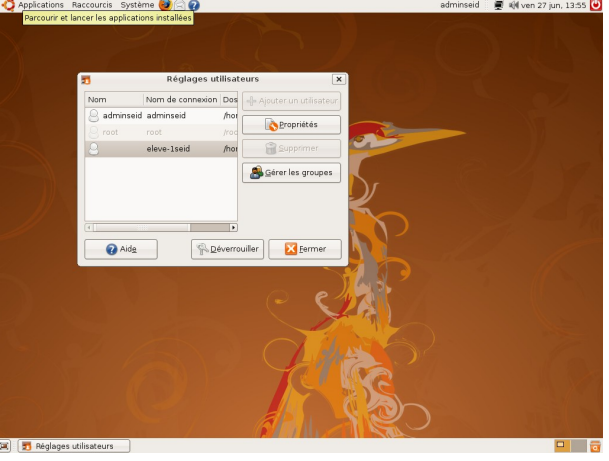

- 4. cliquer sur déverouiller;
- 5. cliquer sur ajouter un utilisateur;

| Appiparcourir et lancer les applications installées | adminseid 🛛 👮 🏹 ven 27 jun, 13 |
|-----------------------------------------------------|--------------------------------|
| a mouveau compte utilisateur x                      |                                |
| Compte Privilèges utilisateur Avancé                |                                |
| Paramètres de base                                  |                                |
| Utilisateur :                                       |                                |
|                                                     |                                |
|                                                     |                                |
| Profil : Desktop user 🔹                             |                                |
| Informations contact                                |                                |
| Adresse bureau :                                    |                                |
| Téléphone bureau :                                  |                                |
|                                                     |                                |
|                                                     |                                |
| Mot de passe                                        |                                |
| Entrer un mot de passe manuellement                 |                                |
| Mot de passe utilisateur :                          |                                |
| Confirmation :                                      |                                |
| Générer un mot de passe aléatoire                   |                                |
| Met de parce changé en :                            |                                |
| Booneer Base change en .                            |                                |
|                                                     |                                |
|                                                     |                                |
|                                                     |                                |
|                                                     |                                |
|                                                     |                                |
|                                                     |                                |
| 😒 📰 Báalanas utilisateure                           |                                |

entrer les paramètres de l'utilisateur n°1 et valider.

6. effectuer de même pour l'utilisateur n°2.

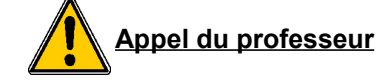

#### **3.6 Installation d'une imprimante.**

#### Raccordement de l'imprimante

- 1. Connecter l'imprimante à l'unité centrale.
- 2. Alimenter électriquement l'imprimante à l'aide de son transformateur puis allumer l'imprimante.

#### Intégration de l'imprimante

- 1. Dans le menu Système Administration, choisir « Impression ».
- 2. cliquer sur « Nouvelle imprimante » (l'imprimante doit être détectée automatiquement).
- 3. Cliquer sur Suivant et vérifier que le modèle proposé correspond bien à l'imprimante connectée.
- 4. Donner une description pour l'imprimante et appliquer.

#### Tests de l'imprimante

- 1. Faire un clic « droit » sur l'imprimante et choisir Paramètres, puis « Imprimer une page de test »
- 2. Ouvrir un document de votre dossier personnel et faire un essai d'impression **sur une seule page**.

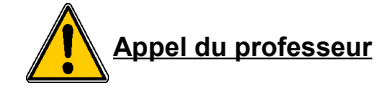